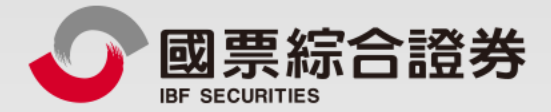

# 全新證券戶-銀行交割戶開戶

操作手册

地址:104台北市中山區樂群三路128號5樓 客服專線:02-8502-0568 國票證券版權所有 Copyright © IBF Securities All Rights Reserved

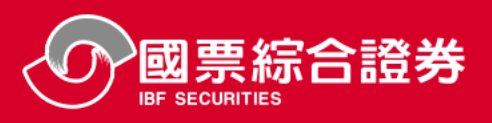

快速安裝App方式

安裝「理財e管家」App

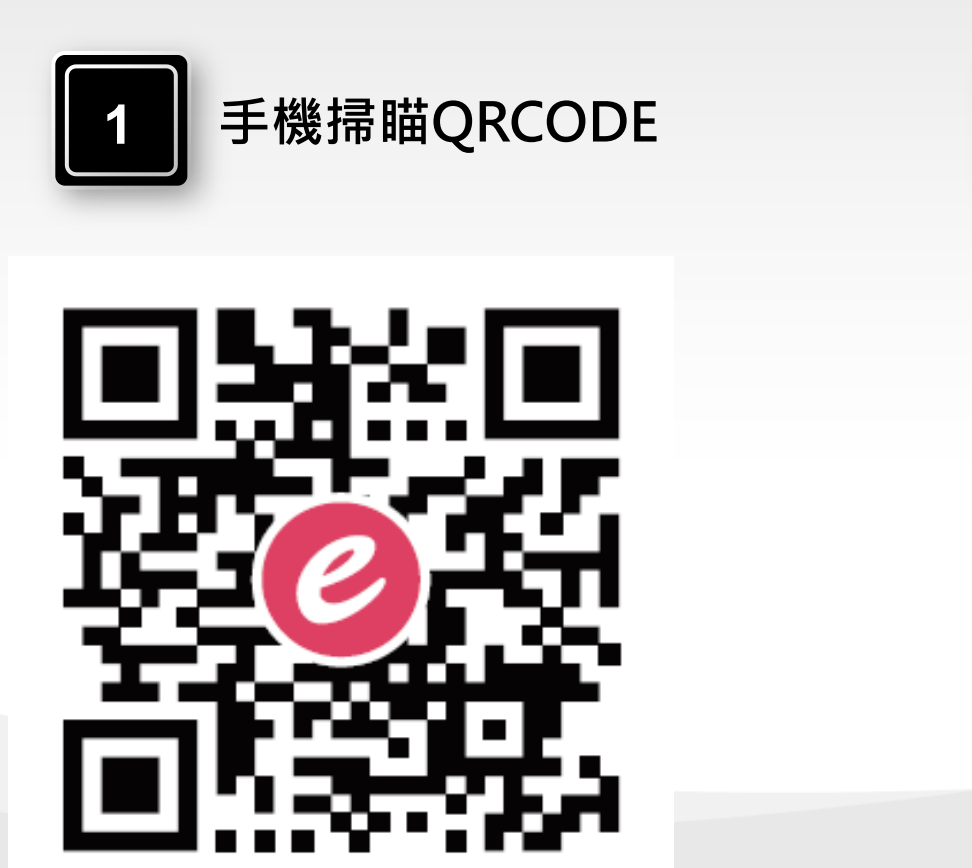

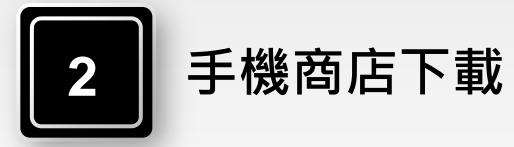

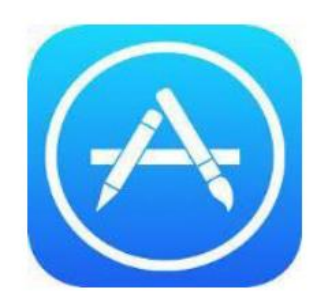

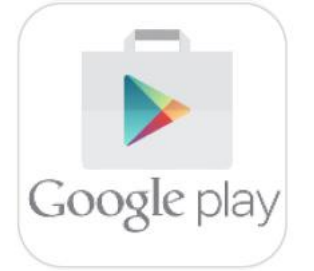

| $iOS \rightarrow APP Sto$ | ore |
|---------------------------|-----|
|---------------------------|-----|

Android  $\rightarrow$  Google Play

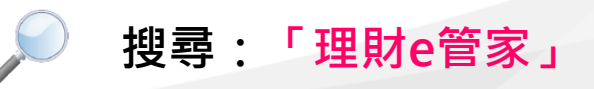

|--|

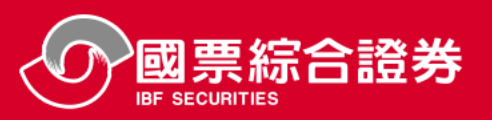

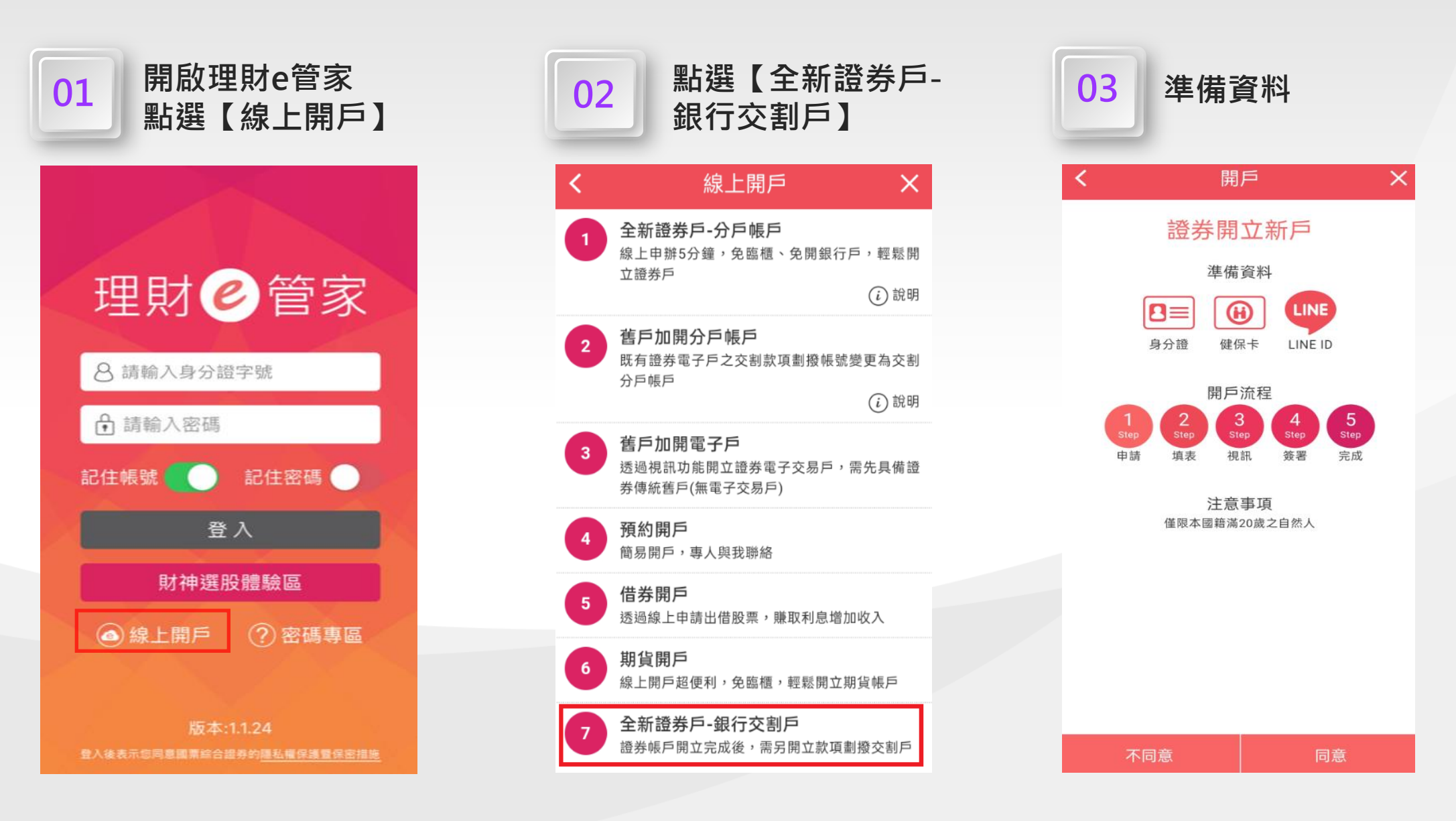

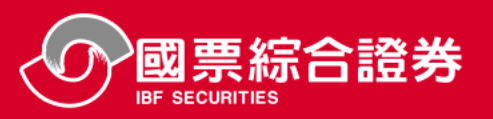

登入理財e管家

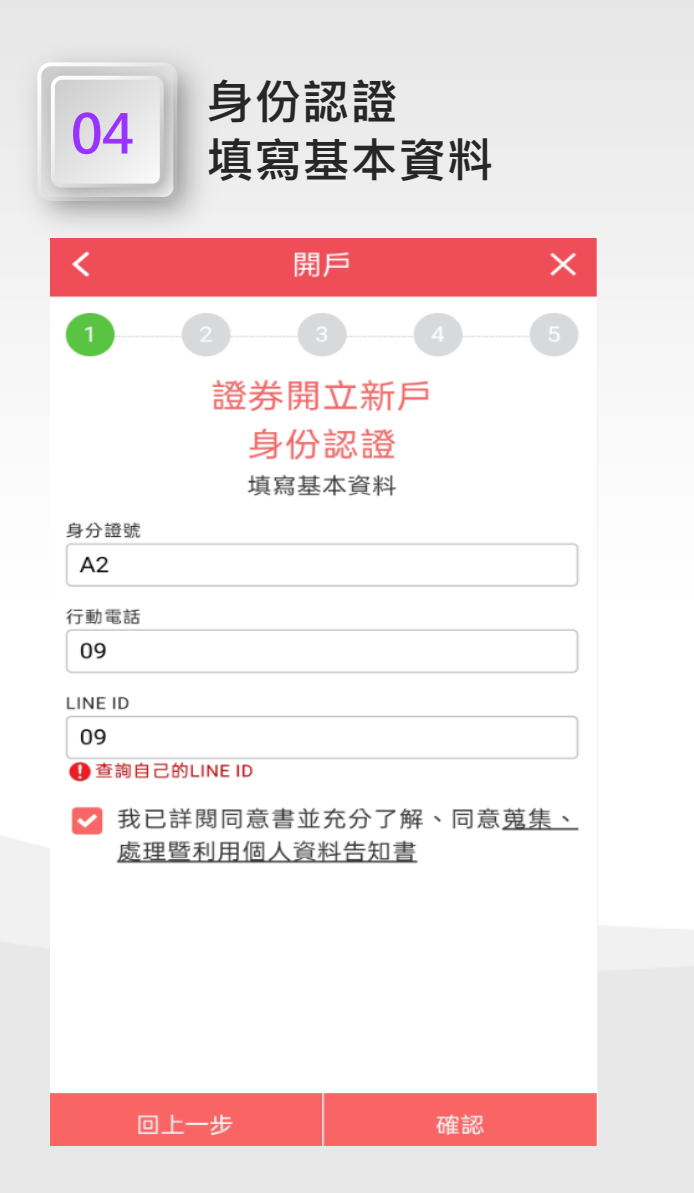

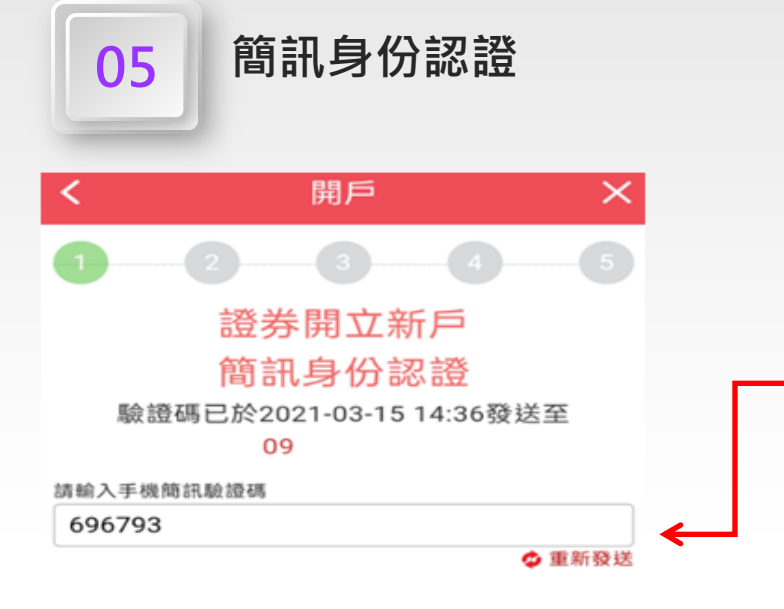

確認

回上一步

「會員密碼」 感謝您申請國票理財e管家視訊開 戶,您的手機註冊簡訊驗證碼為 『696793』,請登入理財e管家 申請畫面輸入手機簡訊驗證碼完 成申請手續,謝謝您!

06

感謝您申請國票理財e管家 視訊開戶,您的會員密碼為 『376288』,請立即登入理財e 管家,完成後續開戶申請作業, 謝謝您!

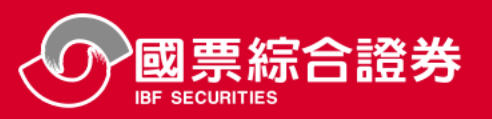

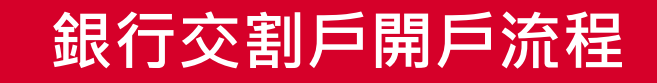

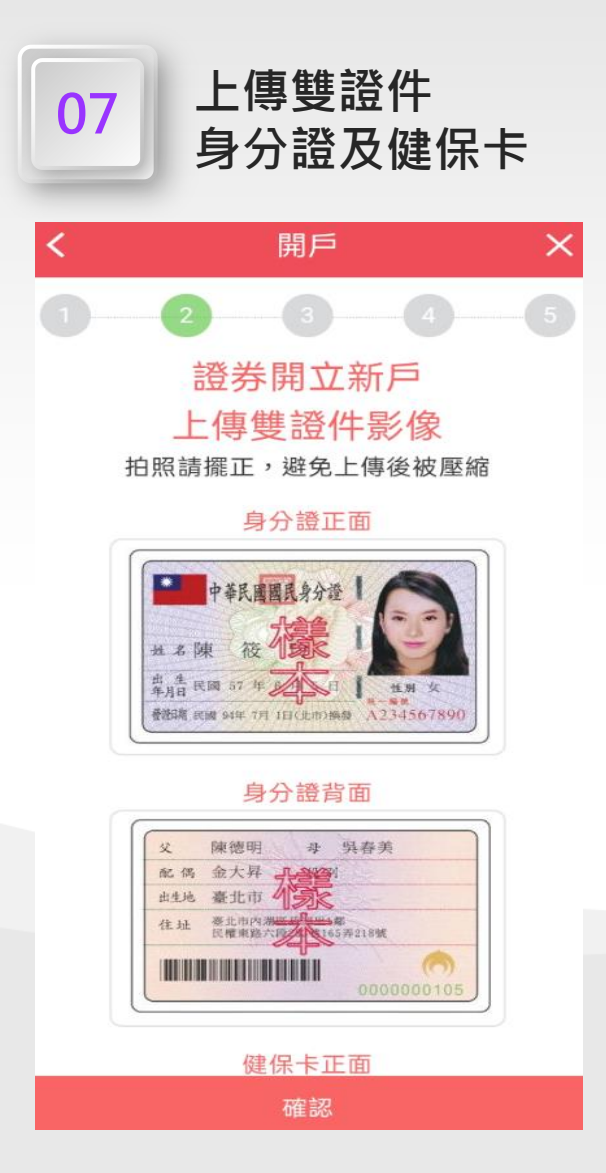

| 08 填寫基本資料        |                   |  |
|------------------|-------------------|--|
| く 開              | ]戶 ×              |  |
| 12               | 35                |  |
| 證券開              | 立新戶               |  |
| 填寫完整             | 基本資料-1            |  |
| 以下為開立帳<br>請據實填寫, | 与所需聯絡資料<br>★為必填欄位 |  |
| ★姓名              |                   |  |
| 林                |                   |  |
| ★性別              |                   |  |
| 女                | <b>↓</b>          |  |
| 身分證號             |                   |  |
| A2               |                   |  |
| *#8              |                   |  |
| 19 \$ 年 2 \$ 月   | 6 🗘 🗄             |  |
|                  |                   |  |
|                  |                   |  |
|                  |                   |  |
|                  |                   |  |
|                  |                   |  |

| 09 填寫基本資料<br>申請集保e存摺及電子對帳單                |                                                     |  |  |  |
|-------------------------------------------|-----------------------------------------------------|--|--|--|
| <b>く</b> 開                                | 戶 X                                                 |  |  |  |
| 1                                         |                                                     |  |  |  |
| 證券開                                       | 立新戶                                                 |  |  |  |
| 填寫完整基                                     | 基本資料-2                                              |  |  |  |
| ★戶籍地址<br>依委託人提供之開戶證明文件展<br>✔ 通訊地址同戶籍地址    | ★戶籍地址<br>依委託人提供之開戶證明文件所載之戶籍地圵/營業登記地址<br>✔ 通訊地址同戶籍地址 |  |  |  |
| 聯絡電話                                      |                                                     |  |  |  |
| 範例:02-8888-8888                           |                                                     |  |  |  |
| ★行動電話(適用集保e存摺)                            |                                                     |  |  |  |
| 09                                        |                                                     |  |  |  |
| ☑ 我同意申請集保e存                               | 摺                                                   |  |  |  |
| ★基本資料電子信箱(適用於集保e存摺,儘量避免使用免費<br>信箱,避免漏收信件) |                                                     |  |  |  |
|                                           |                                                     |  |  |  |
| 我同意申請電子對帳單及分戶帳電子對帳<br>單                   |                                                     |  |  |  |
| ● 電子對帳單同基本資料 ○ 另列                         |                                                     |  |  |  |
| ★電子郵件寄送失敗改補寄方式                            |                                                     |  |  |  |
| 回上一步                                      | 確認                                                  |  |  |  |

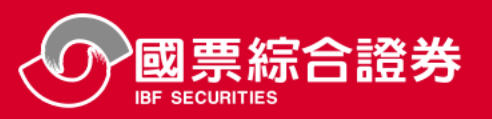

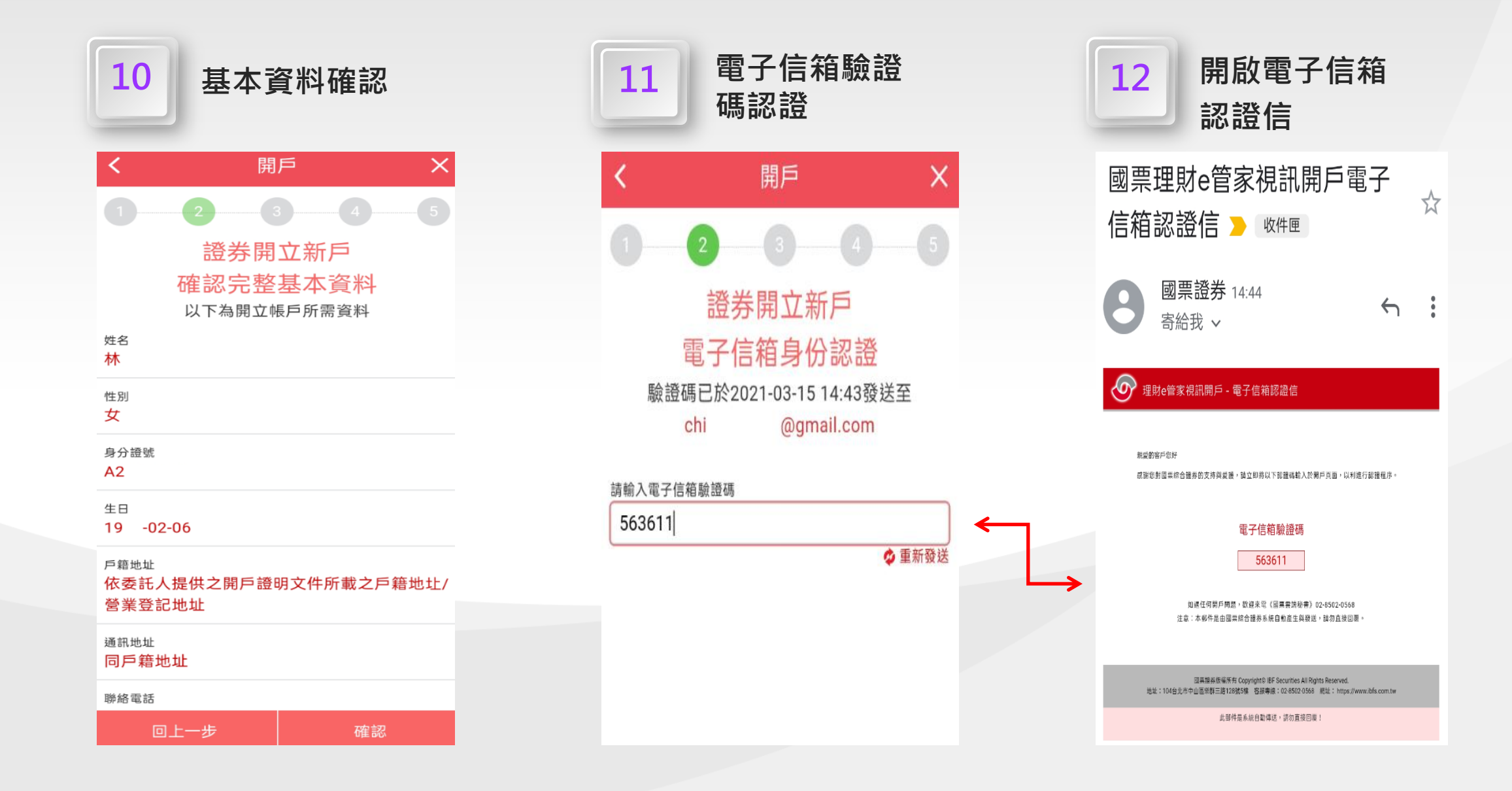

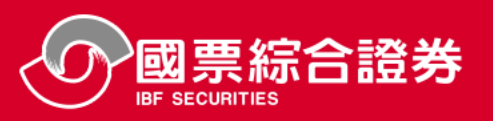

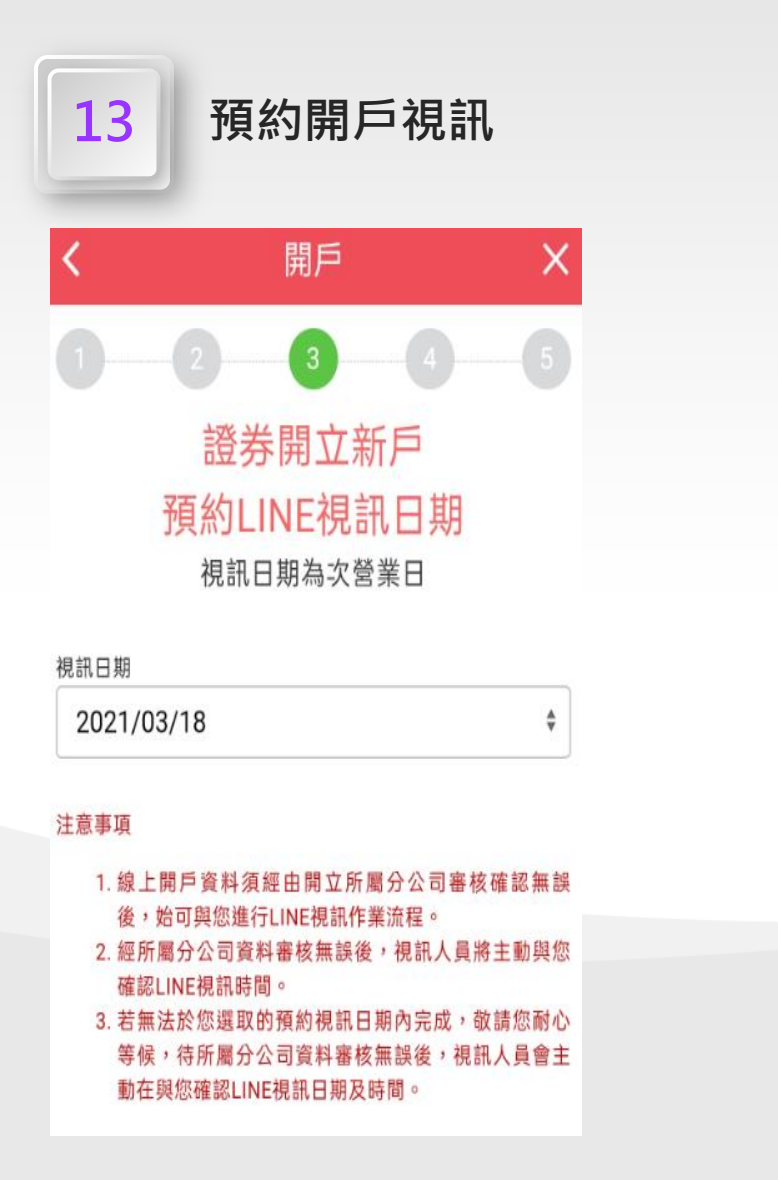

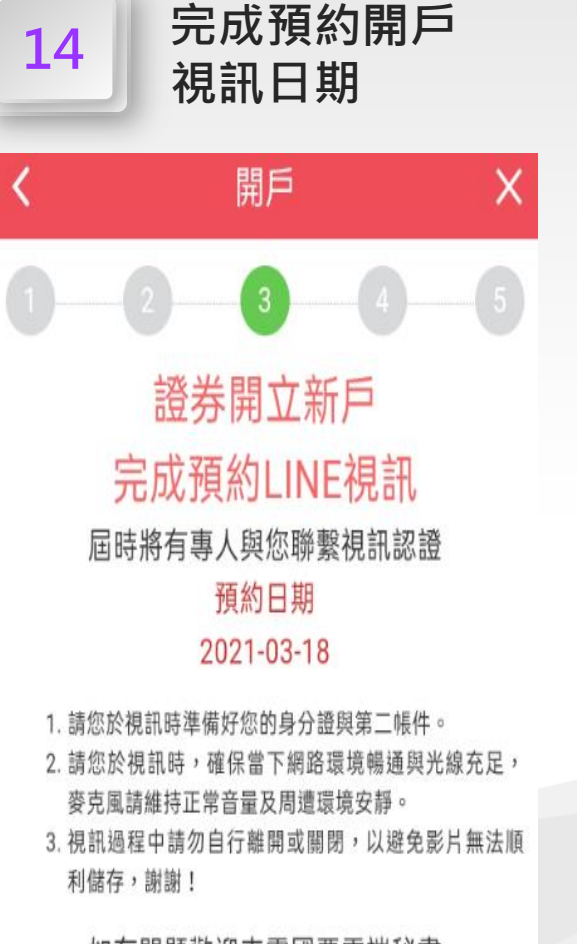

如有問題歡迎來電國票雲端秘書 02-8502-0568

| 15 完成視訊開戶<br>預約時間信                                                                                                    |  |
|----------------------------------------------------------------------------------------------------|--|
| 國票理財e管家視訊開戶完成<br>預約時間 哟件團                                                                                                    |  |
| <ul> <li>國票證券 14:45</li> <li>寄給我 ∨</li> <li>★</li> </ul>                                                                                                   |  |
| 理財e管家視訊開戶 - 完成預約視訊時間                                                                                                    |  |
| 能量的客户包好<br>团排包完成饭炉(INF/积积,匠将局有考人到包排聚积积影響。<br>1. 或包软积肌特常情好包的身分通明第二遗件,<br>2. 读您於积肌特,確保而下病面面操能面與光能充足,委克压源植药正常音错及用遗憾填安释。<br>3. 积积通程中我的自行面解或管网,以她免影片集法顺利信存,被撤1. |  |
| 預約日期<br>2021-03-18                                                                                                    |  |
| 如进任何罚户精固。数据未完《图乘室法秘書》02-8502-0568<br>注意:本都作责由强票综合提苏系统自動產生與發送,認勿直接回應。                                                                                       |  |
| 國農醫療医療所有 Copyright5 IBF Securities All Rights Reserved.<br>裁批:104台党师中出邑典新三胺128就5嗪 電源等線:02.8502.0568 累批:https://www.ibfa.com.tw<br>此新科提系統自動得这,該勿直接回覧!       |  |

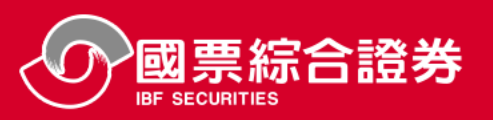

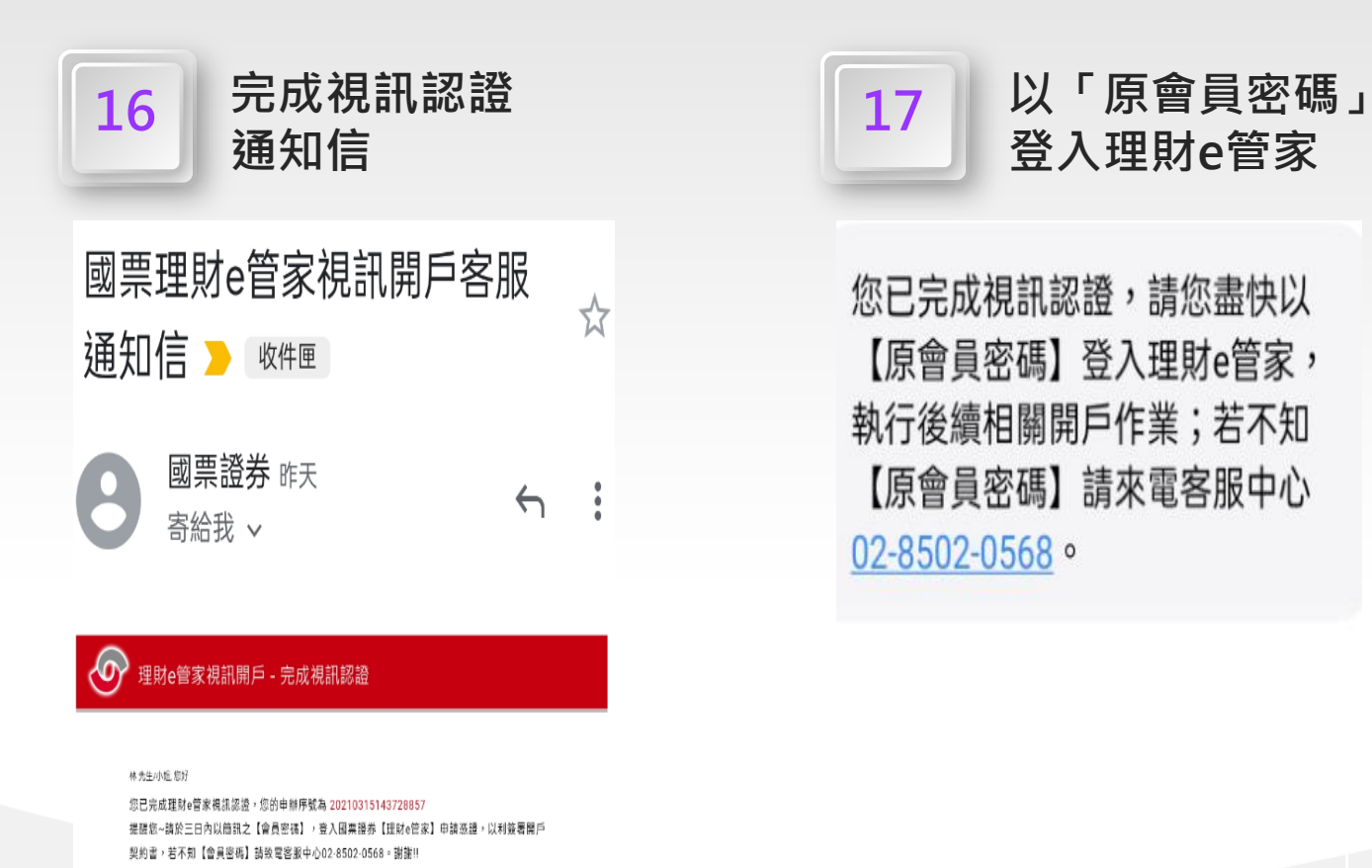

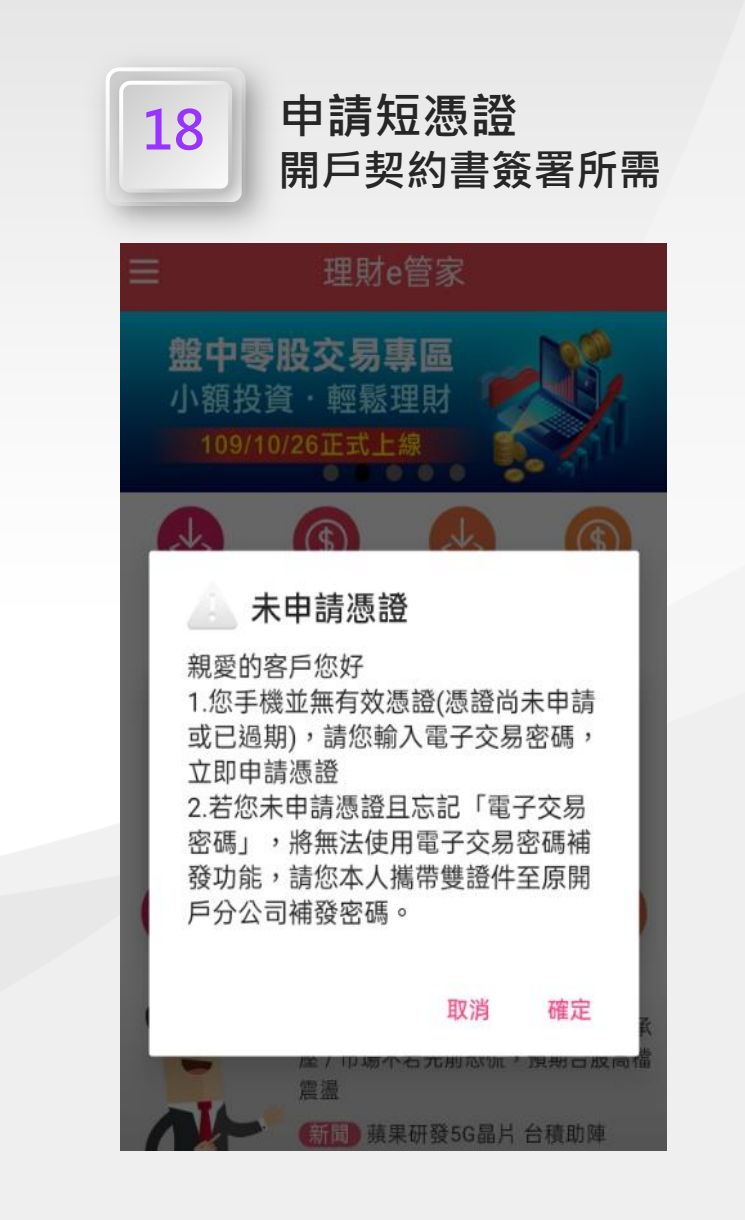

回票趋券质循所有 Copyright® IBF Securities All Rights Reserved. 地址:104台此市中山區鄉群三路128號5樓 容排專線:02-8502-0568 開址:https://www.ibfs.com.tw

如退任何開戶問題,歡迎來電《國票雲策秘書》02-8502-0568 注意:本郵件是由國票綜合證券系統自動產生與發送,請勿直接回覆

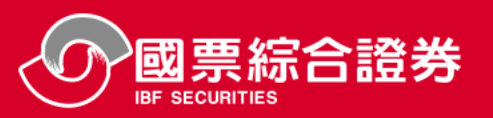

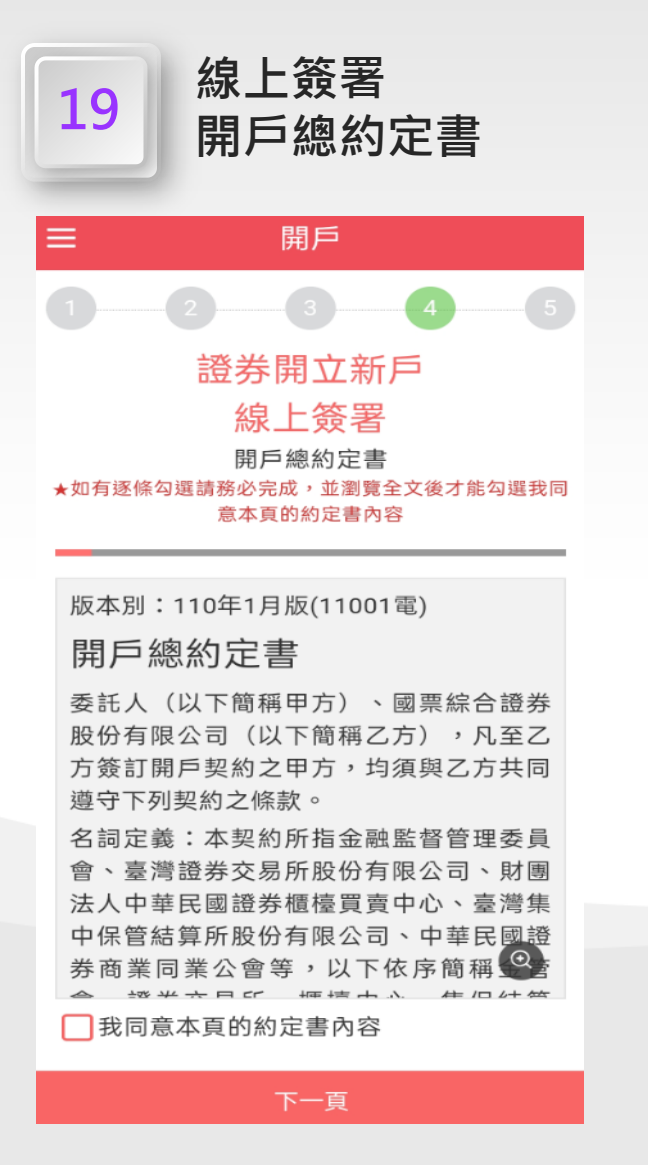

| 20   美國海外帳戶FAFCA     及CRS身分聲明書                                                                                                    |           |  |  |
|----------------------------------------------------------------------------------------------------|-----------|--|--|
| ☰ 開戶                                                                                                    | 5         |  |  |
|                                                                                                    | 45        |  |  |
| 證券開了                                                                                                    | 立新戶       |  |  |
| 線上簽署                                                                                                    |           |  |  |
| 美國海外帳戶FATCA                                                                                                    | 及CRS身分聲明書 |  |  |
| 本人僅為臺灣稅務居民?<br>•        •                                                                                                    |           |  |  |
| 個人戶開戶適用<br>為遵循以「美國外國帳戶稅收遵從法」<br>(FATCA)為目的締結的跨政府協議(IGA)和<br>金融機構執行共同申報及盡職審查作業辦<br>法(CRS),金融機構須蒐集和審查稅務用途<br>金融帳戶資訊以確定帳戶持有人的稅務居<br>民身分或多個稅務居民身分。除不適用或<br>特別註明外,帳戶持有人必須填寫這份文 |           |  |  |
| 件所有部分。如這份文件上的空位不敷使                                                                                                    |           |  |  |
| 用,可另行增列填寫。<br>本人聲明以下內容為實:                                                                                                    |           |  |  |
| 一、本人僅為臺灣稅務居民?<br>具,本人僅為臺灣之稅務居民,日北屬美                                                                                                    |           |  |  |
| 定, 平入僅為臺灣之稅務店民, 且非屬美<br>國稅務居民(即符合下述之情況), 若本人<br>之出生地為美國, 願意提供棄籍證明以茲                                                                                                    |           |  |  |
| 回上一步                                                                                                    | 確認        |  |  |

| 21 防制洗錢及<br>打擊資恐聲明書                                                                                                    |                             |  |  |
|----------------------------------------------------------------------------------------------------|-----------------------------|--|--|
| ☰ 開                                                                                                    | 戶                           |  |  |
|                                                                                                    | 3                           |  |  |
| 證券開                                                                                                    | 立新戶                         |  |  |
| 線上簽署                                                                                                    |                             |  |  |
| 防制洗錢及打                                                                                                    | 擊資恐聲明書                      |  |  |
| 為配合乙方遵循「洗錢防制法」、「資恐防制法」、「金融機構防制洗錢辦法」、<br>「證券期貨業及其他經金融監督管理委員<br>會指定之金融機構防制洗錢及打擊資恐內<br>部控制與稽核制度實施辦法」等相關法<br>令,甲方在此聲明並保證願如實配合乙方<br>辦理下列事項,並提供必要相關文件佐<br>證,若有異動時,同意立即通知乙方:<br>一、說明田方國籍、居住地。 |                             |  |  |
| 二、說明甲方職(行)業別。                                                                                                    |                             |  |  |
| 三、說明主要資金/財產來源。                                                                                                    |                             |  |  |
| 四、中方/中方之家庭成員或有密切關係之<br>人如為重要政治性職務人士者,立即提供<br>資料告知。                                                                                                    |                             |  |  |
| 甲方同時另聲明如下<br>一、如受有經濟制裁<br>際洗錢防制組織認足                                                                                                    | :<br>,或遭外國政府或國<br>官或追查之恐怖分子 |  |  |
| 一者,乙方得徑日拒絕<br>回上一步                                                                                                    | 茟醔彺來亚凍結田方<br>確認             |  |  |

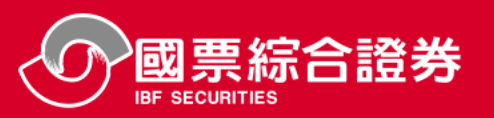

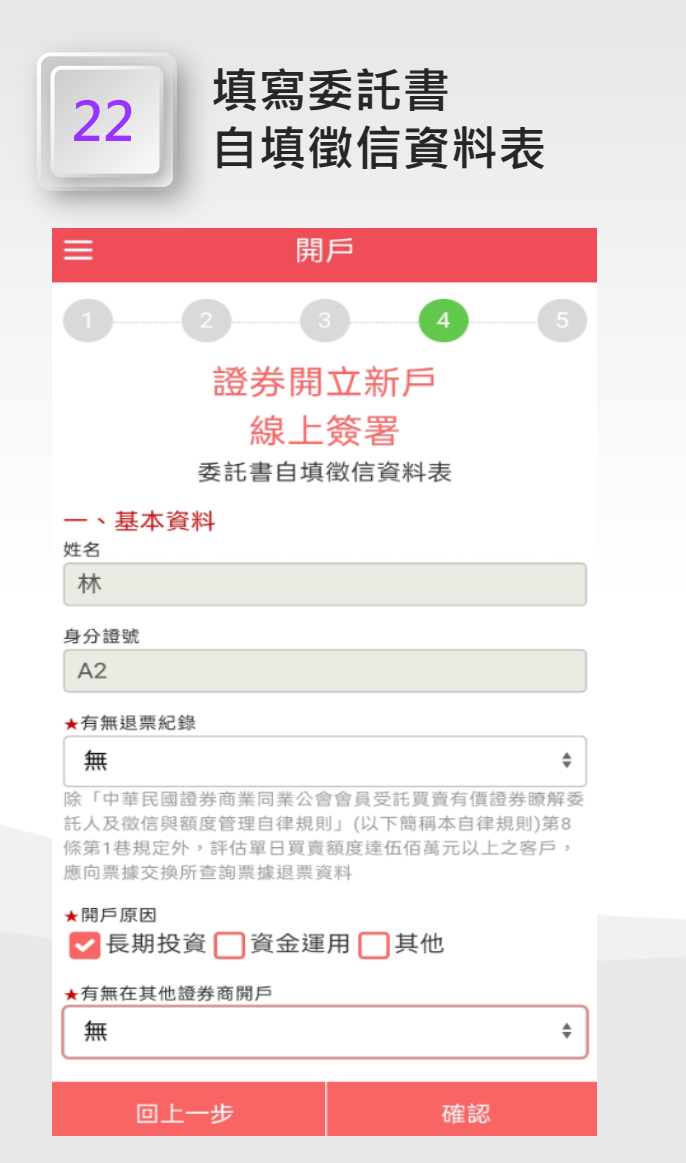

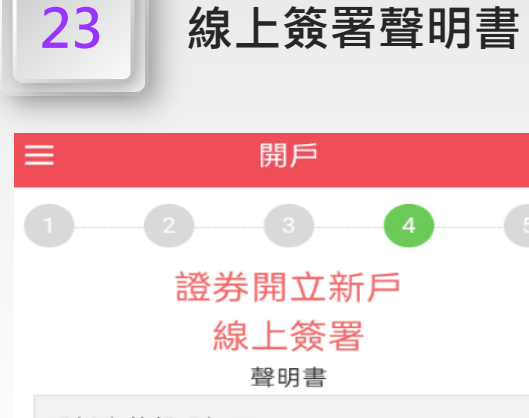

#### 委託人茲聲明如下:

壹、本人/本公司知悉並願遵守委託人委 託買賣證券注意事項之規定及其他證券法 令規範,並聲明不得將印鑑、有價證券、 款項及存摺(含銀行存摺及證券存摺)交由 貴公司人員保管,或與其有借貸金錢、證 券及媒介情事,或有全權委託買賣或約定 損益情事,否則因此所生之糾葛或損害, 願自行負責,概與貴公司無涉。

貳、委託人茲聲明本人/本公司業經合理 期間審閱前列開戶總約定書並完全瞭解總 約定書之內容包括:

一、一般契約事項

回上一步

- 1. 委託買賣有價證券受託契約
- 2. 櫃檯買賣有價證券開戶契約
- 3 客戶開設有價證券保管劃撥帳戶契約

確認

# 銀行交割戶開戶流程

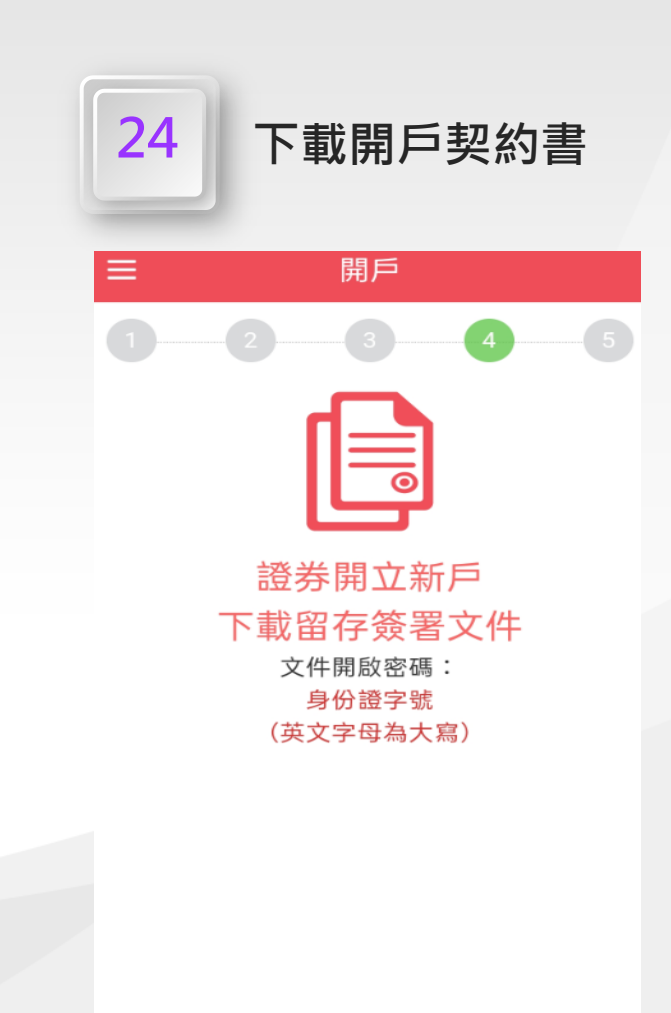

#### 下載留存簽署文件

### 10

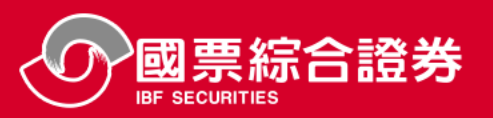

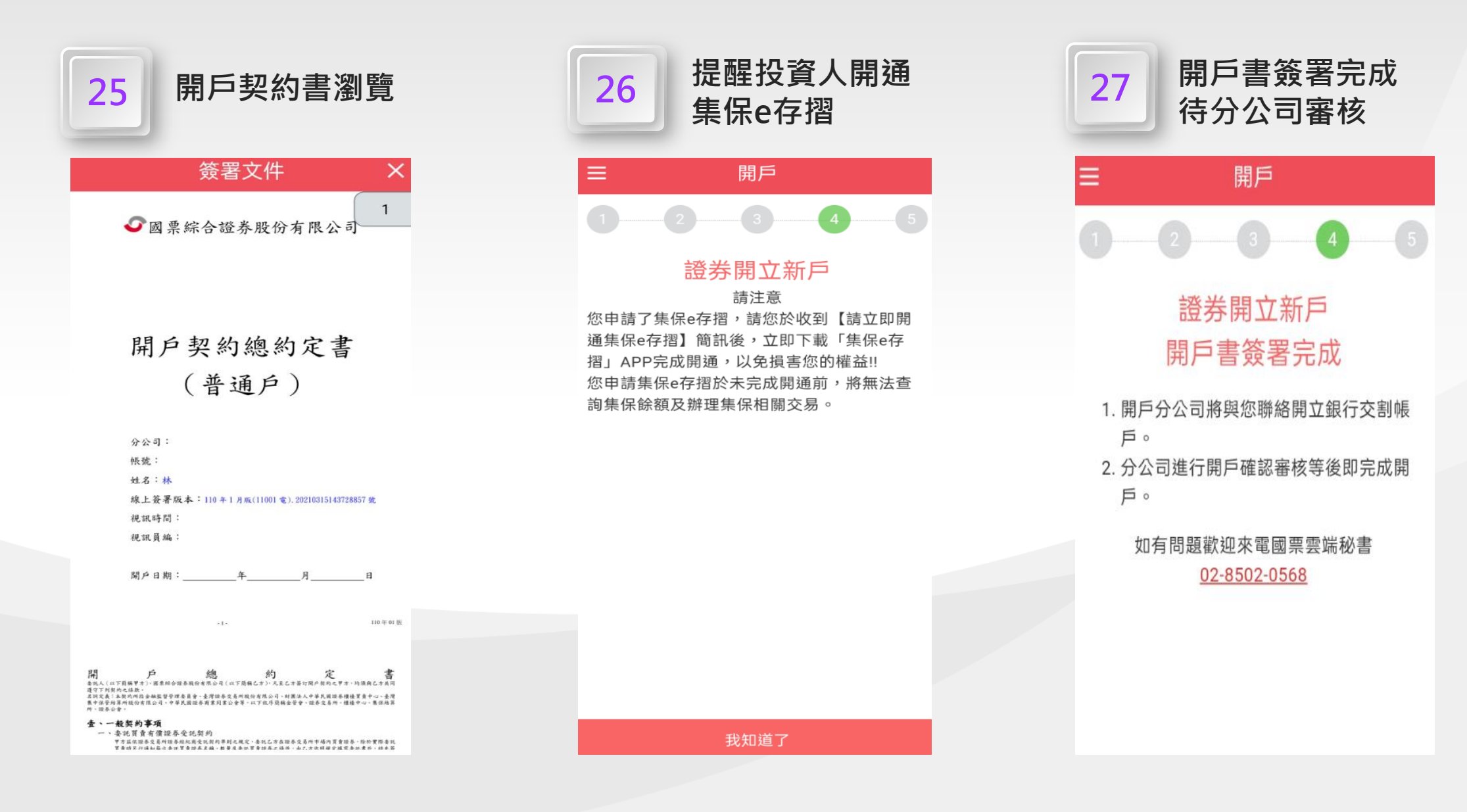

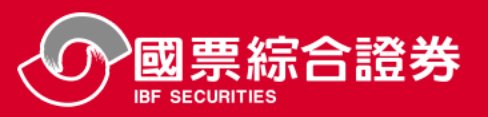

# 28

## 完成開戶後,本公司寄送電子交易密碼變更通知簡訊、電子交易密碼單信

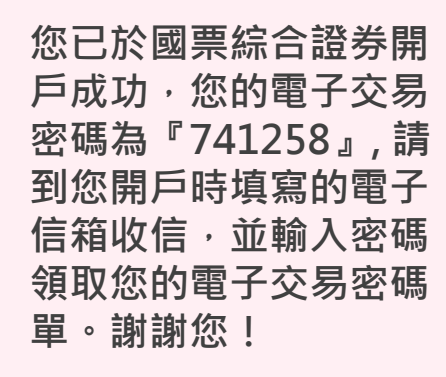

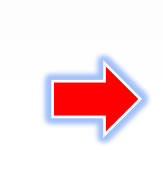

## → 理財e管家視訊開電子戶 - 電子交易密碼單

#### 先生/小姐, 您好

感謝您於國票綜合證券開戶,附件是您的電子交易密碼單,請輸入您手機簡訊收到的「電子交易密碼單密 碼」,即可領取您的電子交易密碼。

為保障您的權益,依主管機關規定,電子交易密碼啟用有效期限不得超過一個月,逾期未啟用者,密碼將被 系統鎖定,需請本人致電客服中心進行解鎖或重新申請,交易密碼啟用變更後,即可進行憑證申請與下單交 易。

環保愛地球,憑證申請完成後,請您至訂閱中心訂閱電子月對帳單!感謝您!

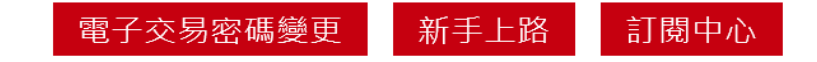

如遇任何開戶問題,歡迎來電《國票雲端秘書》02-8502-0568

注意:本郵件是由國票綜合證券系統自動產生與發送,請勿直接回覆。

國票證券版權所有 Copyright© IBF Securities All Rights Reserved. 地址:104台北市中山區樂群三路128號5樓 客服專線:02-8502-0568 網址: https://www-dev.ibfs.com.tw

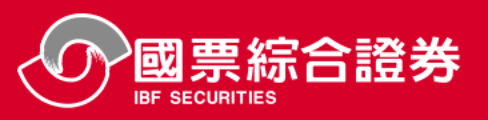

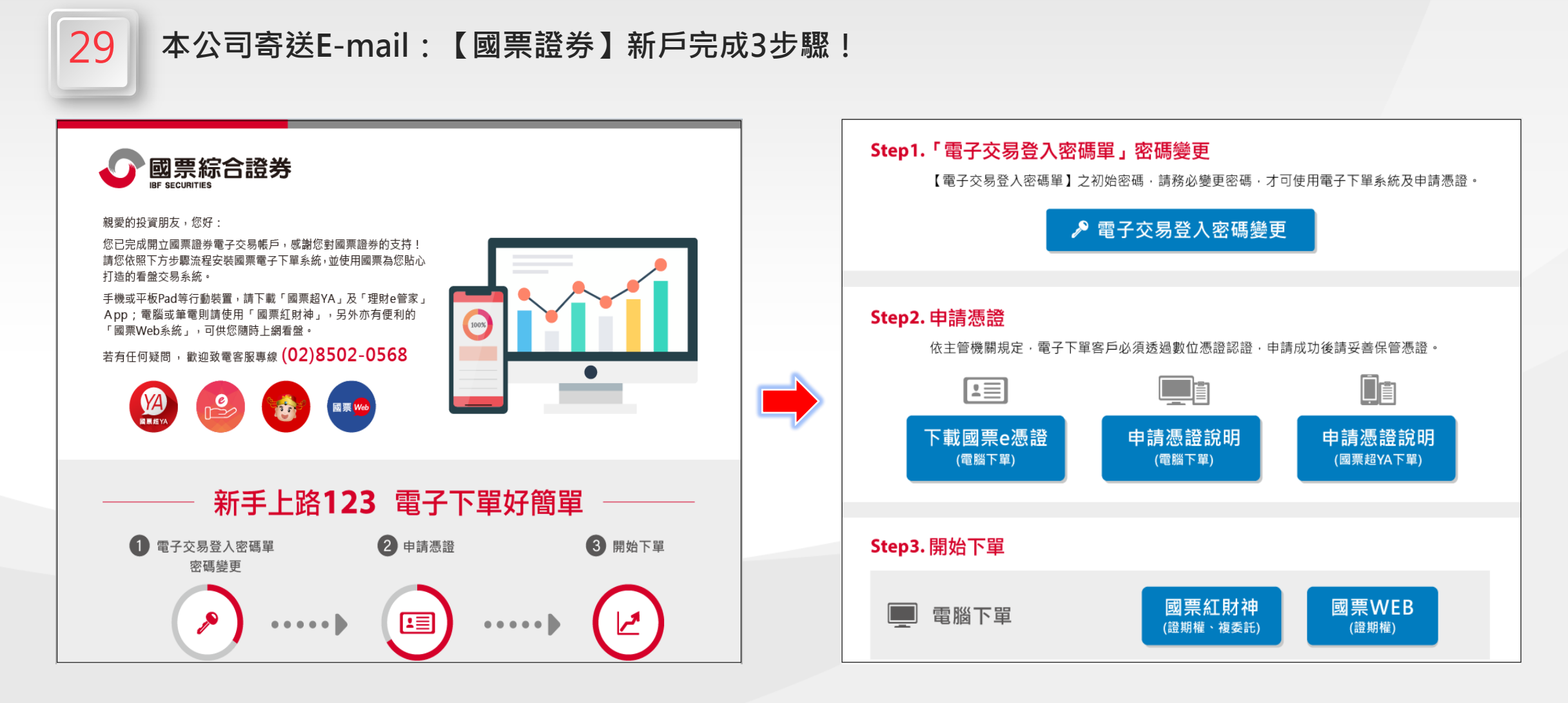